## Wechsel der Chipkarte in Profi cash (kann bereits im aktuellen Jahr durchgeführt werden!)

- 1. Bitte vor dem Wechsel der Karte eine Datensicherung vornehmen!
- 2. Klicken Sie im Menü "Einstellungen" auf "HBCI-Verwaltung"

| - <b>11</b> - T     |                                |                          |                                  |                  |                |               | Profi cash                               |                     |                    |
|---------------------|--------------------------------|--------------------------|----------------------------------|------------------|----------------|---------------|------------------------------------------|---------------------|--------------------|
| <b>I</b> -          | Kontoinformation               | en Zahlung               | sverkehr Ausland                 | szahlungsverkehr | Datentransfer  | Services      | Einstellungen                            |                     |                    |
|                     |                                |                          |                                  |                  |                | -             |                                          | 1                   |                    |
| HBCI-<br>Verwaltung | BICS-BPD-<br>Verwaltung Schlüs | EBICS-<br>sselverwaltung | Auftraggeberkonten<br>bearbeiten | Massenlöschung   | Massenänderung | Internetzugar | ng Auf dardeinstellungen<br>zurücksetzen | Zuordnungskriterien | Weitere<br>Daten - |
|                     | Bankzugänge                    |                          | Auftraggeberkonten               | Massendate       | enverwaltung   |               | Sonstiges                                |                     |                    |
| Favouer             | n                              |                          | × Dashboard                      | ×                |                |               |                                          |                     |                    |

## 3. Löschen Sie die alte Karte

| IBCI-Kürzel                | C             | Chipkarte 2022                                                  |                        |                          |             |           |  |  |
|----------------------------|---------------|-----------------------------------------------------------------|------------------------|--------------------------|-------------|-----------|--|--|
| icherheitsmediu            | im            | Chipkarte (RDH-7                                                |                        | Neu anlegen              |             |           |  |  |
| IBCI Parameter             | Userparameter | Bankparameter                                                   | Sicherheitsverfahren   | Einreichungsfristen      |             |           |  |  |
| HBCI-Kürzel                |               | Chipkarte 2022                                                  |                        |                          |             |           |  |  |
| Bankleitzahl               |               | 60090100                                                        |                        |                          |             |           |  |  |
| Benutzerkennung            |               | 6729601722010505626                                             |                        |                          |             |           |  |  |
| Kundennummer ,             | /-ID          |                                                                 |                        |                          |             |           |  |  |
| PIN                        |               |                                                                 |                        |                          |             |           |  |  |
| Zugangs-Adresse            |               | HBCI01.FIDUCIA.DE                                               |                        |                          |             |           |  |  |
| Secoder                    |               | Secoder benutze                                                 | en (Verfahren 811)     |                          |             |           |  |  |
| Elektronische Kontoauszüge |               | Elektronische Kontoauszüge nach Abholung automatisch quittieren |                        |                          |             |           |  |  |
| UPD-Konten                 |               | ✓ nach einer Dater                                              | nübertragung zurückger | meldete Konten automatis | ch anzeigen |           |  |  |
|                            | Benutze       | erdaten aktualisierer                                           | Statusprotokol         | I abholen                | Speichern   | Abbrechen |  |  |

## 4. Wählen Sie "Neu anlegen"

| HBCI-Kürzel                                    |               | Chipkarte 2022   |                      | ~                   |    |  |  |
|------------------------------------------------|---------------|------------------|----------------------|---------------------|----|--|--|
| Sicherheitsmediu                               | m             | Chipkarte (RDH-7 | Neu anlegen          |                     |    |  |  |
| -BCI Parameter                                 | Userparameter | Bankparameter    | Sicherheitsverfahren | Einreichungsfristen | ძო |  |  |
| HBCI-Kürzel<br>Bankleitzahl<br>Benutzerkennung |               | Chipkarte 2022   |                      |                     |    |  |  |
|                                                |               | 60090100         |                      |                     |    |  |  |

5. Anschließend wählen Sie "Chipkarte" und "Einträge von der Chipkarte lesen" – Bestätigen mit "Weiter"

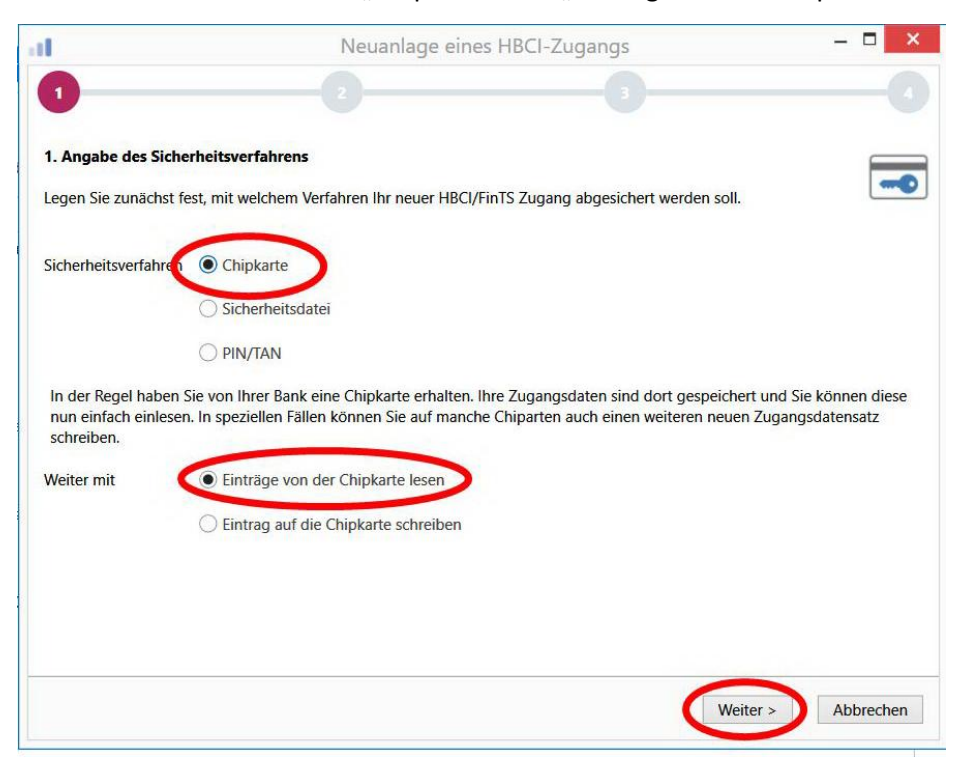

6. Im nächsten Schritt die **neue** Chipkarte einlegen und "Chipkarte einlesen" wählen. Anschließend die **neue** PIN am Kartenleser eingeben.

| il                                                               |                                                                            | Neuanlage eines HBCI-                | -Zugangs                | - 🗆 🗙              |  |  |  |
|------------------------------------------------------------------|----------------------------------------------------------------------------|--------------------------------------|-------------------------|--------------------|--|--|--|
| 0                                                                |                                                                            | 2                                    |                         |                    |  |  |  |
| 2. Die Daten einer<br>Haben Sie eine Chip<br>auch die nötigen Da | Chipkarte einlesen<br>okarte von Ihrer Bank erl<br>aten für den HBCI-Zugar | nalten, dann können Sie diese<br>ng. | nun einfach einlesen. D | amit erhalten Sie  |  |  |  |
| Kartenleser Typ                                                  | PC/SC                                                                      |                                      | CT-API                  |                    |  |  |  |
| Aktiver Kartenleser                                              | REINER SCT cyberJack one USB 1                                             |                                      |                         |                    |  |  |  |
|                                                                  |                                                                            |                                      |                         | Chipkarte einlesen |  |  |  |
| HBCI-Kürzel                                                      | Bankleitzahl                                                               | Benutzerkennung                      | Kunden-ID               | Zugangsadresse     |  |  |  |
|                                                                  |                                                                            |                                      |                         |                    |  |  |  |
|                                                                  |                                                                            |                                      |                         |                    |  |  |  |
|                                                                  |                                                                            |                                      |                         |                    |  |  |  |
|                                                                  |                                                                            |                                      |                         |                    |  |  |  |
|                                                                  |                                                                            |                                      |                         |                    |  |  |  |
|                                                                  |                                                                            |                                      | < Zurück                | Weiter > Abbrechen |  |  |  |

7. Die neue Karte wird angezeigt. Bestätigen Sie die Karte mit "Weiter".\_\_\_\_

| Neuanlage eines HBCI-Zugangs     1     2     2     2     2     2     2     2     2     3     2     2     2     3     2     2     3     2     3     2     3     2     3     2     3     2     3     4     4     4     4     4     4     4     4     4     4     4     4     4     4     4     4     4     4     4     4     4     4     4     5     4     4     4     4     4     4     4     5     4 |                                                                                             |                                                     |                        |                                      |
|----------------------------------------------------------------------------------------------------|---------------------------------------------------------------------------------------------|-----------------------------------------------------|------------------------|--------------------------------------|
| 0                                                                                                    | 2                                                                                           |                                                     | -0-                    | 0                                    |
| <b>2. Die Daten einer</b><br>Haben Sie eine Chip<br>auch die nötigen Da                                                                                                    | <b>Chipkarte einlesen</b><br>okarte von Ihrer Bank erha<br>oten für den HBCI-Zugan <u>o</u> | ılten, dann <mark>k</mark> önnen Sie diese nı<br>J. | ın einfach einlesen. E | Damit erhalten Sie                   |
| Kartenleser Typ                                                                                                    | PC/SC                                                                                       |                                                     | О СТ-АРІ               |                                      |
| Aktiver Kartenleser                                                                                                    | REINER SCT cyberJack                                                                        | one USB 1                                           |                        | ~                                    |
| HBCI-Kürzel                                                                                                    | Bankleitzahl                                                                                | Benutzerkennung                                     | Kunden-ID              | Chipkarte einlesen<br>Zugangsadresse |
|                                                                                                    | 60090100                                                                                    | 6729601722010562932                                 |                        | hbci01.fiducia.de                    |
| Den gewählten Chi                                                                                                    | nkarten-Fintrag ietzt einl                                                                  | esen                                                |                        |                                      |
|                                                                                                    | proneer-Linking jeizt einin                                                                 | Son.                                                | < Zurück               | Weiter > Abbrechen                   |

8. Vergeben Sie eine beliebige Bezeichnung für das HBCI-Kürzel (z.B. Chipkarte 2028) und bestätigen mit "Fertig stellen".

| Neuanlage eines HBCI-Zugangs       -       -       -       -       -       -       -       -       -       -       -       -       -       -       -       -       -       -       -       -       -       -       -       -       -       -       -       -       -       -       -       -       -       -       -       -       -       -       -       -       -       -       -       -       -       -       -       -       -       -       -       -       -       -       -       -       -       -       -       -       -       -       -       -       -       -       -       -       -       -       -       -       -       -       -       -       -       -       -       -       -       -       -       -       -       -       -       -       -       -       -       -       -       -       -       -       -       -       -       -       -       -       -       -       -       -       -       -       -       -       -       -       -       -       -       - <td< th=""></td<> |                      |                                                                     |           |
|----------------------------------------------------------------------------------------------------|----------------------|---------------------------------------------------------------------|-----------|
| 1                                                                                                    |                      | -2                                                                  |           |
|                                                                                                    |                      |                                                                     |           |
| 4. HBCI-Zugar                                                                                                    | ng bezeichnen        |                                                                     |           |
| Zum Abschluss                                                                                                    | geben Sie Ihrem neue | n HBCI-Zugang eine Bezeichnung, indem Sie das HBCI-Kürzel benennen. |           |
| Image eines HBCI-Zugangs       -       Image eines HBCI-Zugangs         Image eines HBCI-Zugang       Image eines HBCI-Zugangs       Image eines HBCI-Zugangs         Image eines HBCI-Zugang bezeichnen       Image eines HBCI-Zugang eine Bezeichnung, indem Sie das HBCI-Kürzel benennen.         HBCI-Zugang       Sicherheitsmedium       Chipkarte         Benutzerkennung       6729601722010562932         Bankleitzahl       60090100       VOBADESSXXX ]         Bankname       Volksbank Stuttgart - Stuttgart         HBCI-Kürzel       Chipkarte 2026                                                                                                    |                      |                                                                     |           |
|                                                                                                    | Benutzerkennung      | 6729601722010562932                                                 |           |
|                                                                                                    | Bankleitzahl         | 60090100 [ VOBADESSXXX ]                                            |           |
|                                                                                                    | Bankname             | Volksbank Stuttgart - Stuttgart                                     |           |
| HBCI-Kurzei                                                                                                    | Chipkarte 2026       |                                                                     |           |
|                                                                                                    |                      |                                                                     |           |
|                                                                                                    |                      |                                                                     |           |
|                                                                                                    |                      |                                                                     |           |
|                                                                                                    |                      |                                                                     |           |
|                                                                                                    |                      |                                                                     |           |
|                                                                                                    |                      |                                                                     |           |
|                                                                                                    |                      | < Zurück Fertia stellen                                             | Abbrechen |
|                                                                                                    |                      |                                                                     |           |

9. Zum Abschluss muss die neue Karte den Konten der Volksbank Stuttgart zugeordnet werden. Wählen Sie hierzu "Einstellungen" – "Auftraggeberkonten bearbeiten"

| <b>I</b> .          | Kontoinforr              | nationen Zahlung              | sverkehr Auslandsz            | zahlungsverkehr | Datentransfer  | Services       | instellungen                              |                     |                    |
|---------------------|--------------------------|-------------------------------|-------------------------------|-----------------|----------------|----------------|-------------------------------------------|---------------------|--------------------|
| P                   |                          |                               | Ê                             |                 |                | -              | 5                                         |                     |                    |
| HBCI-<br>Verwaltung | EBICS-BPD-<br>Verwaltung | EBICS-<br>Schlüsselverwaltung | Auftraggeberkonten bearbeiten | Massenlöschung  | Massenänderung | Internetzugang | Auf Standardeinstellungen<br>zurücksetzen | Zuordnungskriterien | Weitere<br>Daten - |
|                     | Bankzug                  | änge                          | Auftraggeberkonten            | Massendate      | enverwaltung   |                | Sonstiges                                 |                     |                    |
| Favorite            | n                        |                               | A Dect Loard                  | ×               |                |                |                                           |                     |                    |

10. Ein Konto der Volksbank Stuttgart doppelklicken. Unter "Verwendungen" das neue "HBCI-Kürzel" auswählen.

|                                  | Auftraggeberkonto           |                 | 1   |
|----------------------------------|-----------------------------|-----------------|-----|
| Kontobezeichnung                 | 138743002                   |                 |     |
| Kontoart                         | Konto allgemein             |                 | 1   |
| Kontokategorie                   |                             |                 |     |
| A Bankverbindung                 |                             | \$              |     |
| Kontonummer                      | 138743002                   |                 |     |
| Bankleitzahl                     | 60090100                    |                 |     |
| IBAN                             | DE09 6009 0100 0138 7430 02 |                 |     |
| BIC                              | VOBADESSXXX                 |                 |     |
| Bankname                         | Volksbank Stuttgart         |                 |     |
| Bankort                          | Stuttgart                   |                 |     |
| ▼ Inhaberangaben                 |                             | ź               |     |
| ▼ TIPANET-Adresse                |                             | \$              |     |
| ▼ Einstellungen                  |                             | \$              |     |
| <ul> <li>Verwendungen</li> </ul> |                             | \$              |     |
| HBCI-ID/FinTS                    | Chipkarte 2026              | ~               |     |
| BPD-ID/EBICS                     | keine                       | ~               |     |
| Bundesbank-Meldenum              | imer                        | ~               |     |
|                                  |                             |                 | _   |
| Konto ändern Sa                  | aldo auf 0,00 setzen        | Speichern Beend | ler |

11. Den folgenden Dialog mit "Ja" bestätigen" – Fertig

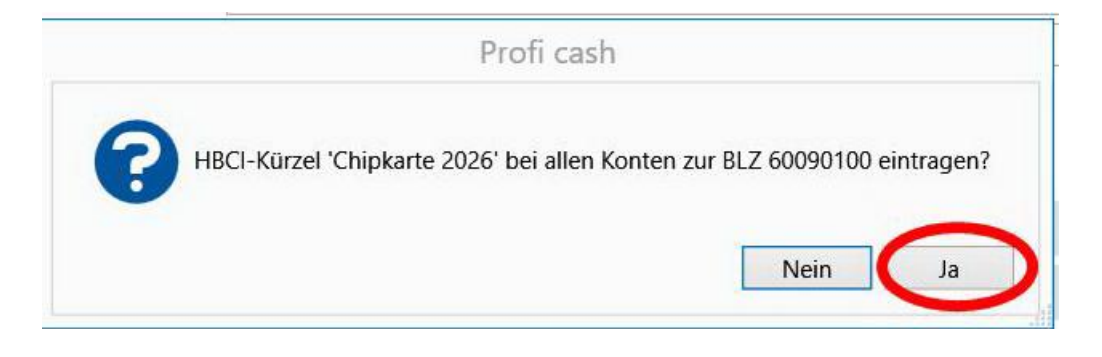